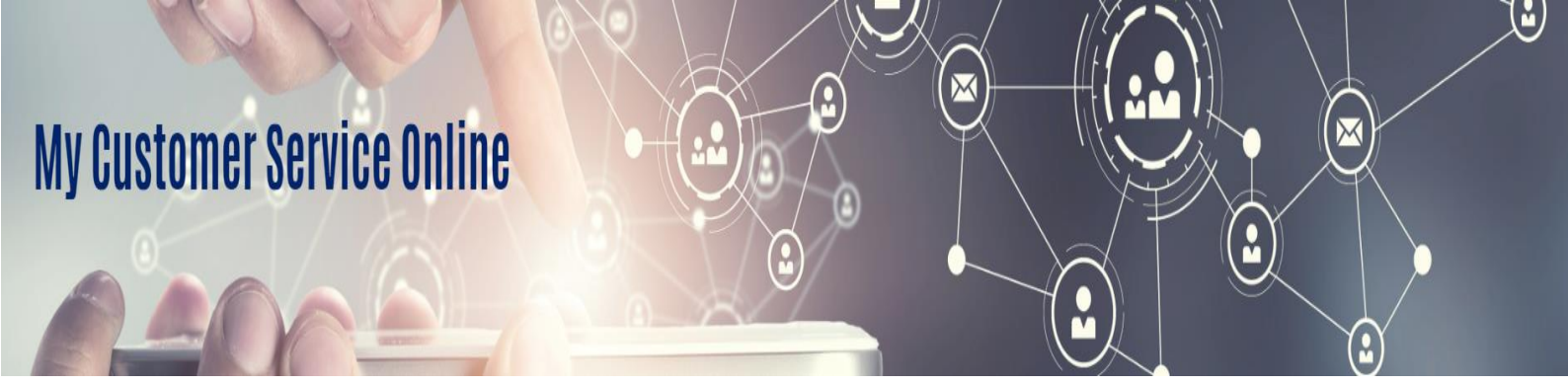

# **MY CSO- IMPORT DELIVERY ORDER REQUEST**

Taking your experience with us to the next level

**MY CSO** is **our** new customer service portal which will Connect you with our support team via a unique channel. It helps you to keep a clear overview of all your interactions with us in one place.

Discover Import Delivery Order process through MY CSO (Pilot Customers)

To start your Import DO Request on MYCSO –you need to be registered on CMA CGM E-Business Platform

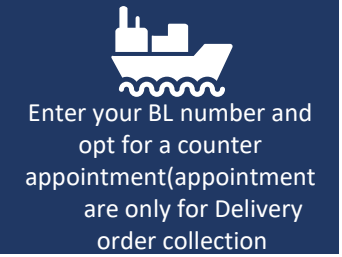

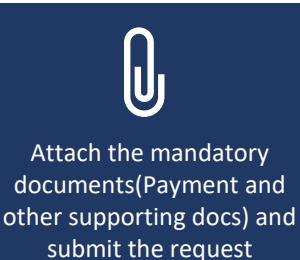

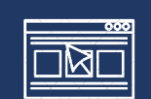

Follow your DO request status from the MYCSO Import DO Dashboard. Receive web and e-mail Notifications instantly

### How to access MY CSO and place a request for Import Delivery Order?

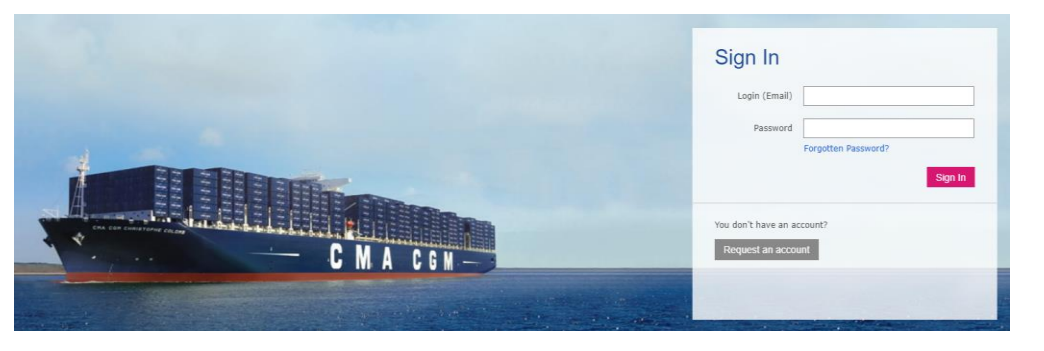

### STEP 1:

To access MY CSO, click on this [link] and enter your CMA CGM eBusiness login and password.

Not registered yet, Sign On [NOW]

#### Online tools

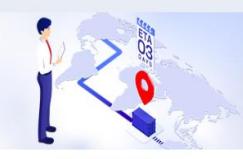

**Shipment tracking** Follow your shipment live through the vessel's position at sea: all you need to do is to enter the shipment reference number to track the shipment live on a map! View ETA and the remaining days to POD directly.

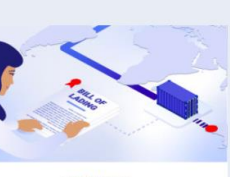

BL Release To request for your Bill of Lading release, all you need is to provide all necessary information in 2 clicks: If needed, take an appointment to the counter, otherwise your BL will be available online. Discuss at any time with our team using the chatter.

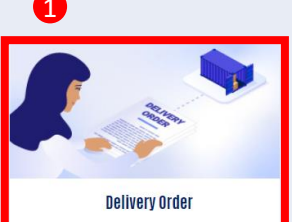

fo request for your Delivery Order, all you need is to provide all necessary information in 2 clicks. If needed, take an appointment to the counter, otherwise your DO will be available online. Discuss at any time with our team using the chatter.

### STEP 2:

Once logged in MY CSO scroll down to the bottom of the page select "Delivery Order" tile from the online tools option and Place your "New Delivery Order Request" online in few simple steps.

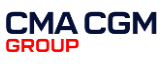

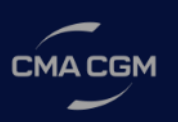

## **IMPORT DELIVERY ORDER REQUEST - MY CSO**

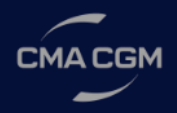

### STEP 3: How to place a New request?

- Enter the BL number
- Agency Location as "Kuwait –Kuwait City"
- Select the Service Type New Delivery Order, DO Validity extension and DO Reissuance
- Always ON the option " Do you need appointment" and choose your preferred appointment slot for Visiting CMA CGM Kuwait office and collecting your documents.
- Click Next

| <b>July 11, 2021 - J</b><br>Time Zone: | uly 14, 2021                  |                  |                  |
|----------------------------------------|-------------------------------|------------------|------------------|
| (GMT+04:00) G                          | ulf Standard Time (Asia/D     | ubai)            | -                |
|                                        |                               | < >              | Today            |
| SUN 11                                 | M0N 12                        | TUE 13           | WED 14           |
| 8:00 - 9:00 am                         | 8:00 - 9:00 am                | 8:00 - 9:00 am   | 8:00 - 9:00 am   |
| 9:00 - 10:00 am                        | 9:00 - 10:00 am               | 9:00 - 10:00 am  | 9:00 - 10:00 am  |
| 10:00 - 11:00 am                       | 10:00 - 11:00 am              | 10:00 - 11:00 am | 10:00 - 11:00 am |
| 11:00 - 12:00 pm                       | 11:00 - 12:00 pm              | 11:00 - 12:00 pm | 11:00 - 12:00 pm |
| 12:00 - 1:00 pm                        | 12:00 - 1:00 pm               | 12:00 - 1:00 pm  | 12:00 - 1:00 pm  |
| 2:00 - 3:00 pm                         | 2:00 - 3:00 pm                | 2:00 - 3:00 pm   | 2:00 - 3:00 pm   |
| 3:00 - 4:00 pm                         | 3:00 - 4:00 pm                | 3:00 - 4:00 pm   | 3:00 - 4:00 pm   |
| r request<br>Interest<br>Select S      | ervice Appointment Time       |                  | Previous         |
| 22 - May 28, 2022                      | < ۲                           | I Tole           |                  |
| 22 MIKED THEN                          | WEI 25 THU 28 HU 27           | ar 28            |                  |
|                                        | 8.00 - 9.30 am 8.00 - 5.30 am |                  |                  |

### **STEP 5: Upload Payment and supporting documents**

- Using the [Upload Files] or [Drop files], attach the relevant supporting documents
- Payment related supporting documents should be linked to [Payment Document]
- Other supporting documents like Letter of Authorisation should be linked to [Supporting Document]
- For all New requests Payment and Supporting documents are mandatory
- Enter any comments to be shared with the Agency staff relevant for this DO request under "Additional Comment" Tab

| New Delivery Order                         | request            | <ul> <li>Click on [Upload Files]</li> <li>Select the local folder where<br/>documents are stored</li> <li>Select File(s) and click [Open</li> </ul> | e ←<br>n]to <sup>Org</sup> | → ∽ ↑ 📕 « Dai<br>janize ▼ New folde | ia (D:) → MYCSO →   | υ   | Search MYCSO IIII ← III ② |                       |                                 |             |
|--------------------------------------------|--------------------|----------------------------------------------------------------------------------------------------|----------------------------|-------------------------------------|---------------------|-----|---------------------------|-----------------------|---------------------------------|-------------|
| * Payment Document(s)                      | <b>1</b> L         | upload files                                                                                                    | N *                        | Quick access                        | Name                |     | Date modified             | $\mathbf{\mathbf{b}}$ | Upload Files                    |             |
| 🛧 Upload Files                             | Or drop files      |                                                                                                    | $\rightarrow$              | Desktop * Downloads *               |                     |     | 01-07-2021 23:21          |                       | PAYMENT PROOF.pdf               |             |
| * Supporting Document(s                    | 5)                 |                                                                                                    | ν                          | Documents 🖈                         | SUPPORTING DOCUMENT |     | 01-07-2021 23:22          |                       | 1 of 1 file uploaded            | Done        |
| 🛧 Upload Files                             | Or drop files      |                                                                                                    |                            | 1 1                                 | <                   |     | • • • •                   |                       |                                 |             |
| Only file types jpg, xls, p<br>be uploaded | ong, pdf with file | e size not exceeding 10 MB can                                                                                                    |                            | File nar                            | ne:                 | ~ ( | Custom Files ~            |                       | Click on [Done] whe<br>uploaded | n Files are |
| Additional Comment                         |                    |                                                                                                    |                            |                                     |                     | [   | Open Cancel               |                       |                                 |             |
|                                            |                    |                                                                                                    |                            |                                     |                     |     |                           |                       |                                 |             |
|                                            |                    | Next                                                                                                    |                            |                                     |                     |     |                           |                       |                                 |             |
|                                            |                    | NEX                                                                                                    |                            |                                     |                     |     |                           |                       | CM                              | ACGM        |

| New Delivery Order request<br>Create New Import Request |                     |      |  |  |  |
|---------------------------------------------------------|---------------------|------|--|--|--|
| *BL Number                                              |                     |      |  |  |  |
| *Agency Location                                        |                     |      |  |  |  |
| Please select a location                                | Kuwait- Kuwait City | \$   |  |  |  |
| * Service Type                                          |                     |      |  |  |  |
| Please select a service typ                             | )e                  | \$   |  |  |  |
| Need Appointment Ves                                    |                     |      |  |  |  |
|                                                         |                     | Next |  |  |  |

# STEP 4: Select Date/Time for counter appointment (ONLY for OBL)

- Time Zone shows the local time; not to be changed
- Select the Date / Time to visit Agency counter for OBL surrender
- Click on the calendar icon to view additional options if your desired Date / Time is not displayed on the screen.
- The 1st available time will be 1 hrs from time of request
- Click Next

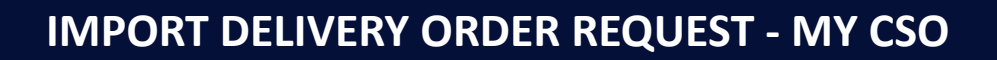

STEP 6: You will see the Acknowledgement message that Delivery Order request is successfully submitted to CMA CGM Agency, Click on Next and your request is **COMPLETED**.

#### New Delivery Order request Create New Import Request

Manage my view

Your request has been successfully created You would receive email notifications to update you on the progress of your request. You can also monitor the progress of your requests via the Import DO Request dashboard. Previous Next

|   | Import DO Status $ \smallsetminus $ | Case Number $\sim$ | BL Number 🗸 🗸 | Subtopics ~      | Counter Appo 🗸 | Schedule Time     |
|---|-------------------------------------|--------------------|---------------|------------------|----------------|-------------------|
| 1 | (S)<br>Rejected                     | 113828779          | 57468         | NewDeliveryOrder |                | 5/25/2022 11:00 A |
| 2 | (S)<br>Rejected                     | 110585556          | 96643         | NewDeliveryOrder |                |                   |
| 3 | $\otimes$                           | 110363052          | 96433         | NewDeliveryOrder |                |                   |

| quest | IMPORT DO REQUEST                                                                                                    |
|-------|----------------------------------------------------------------------------------------------------|
|       | Request created                                                                                                    |
|       | WEDNESDAY, 19-                                                                                                    |
|       | Dear Customer,                                                                                                    |
|       | Thank you for choosing CMA CGM Group.                                                                                         |
|       | Your request 04786669 has been received and will be processed within 2 hours.<br>Click on the link below to view the request. |
|       | If no response after 2 hours, please don't hesitate to call respective customer service<br>team.                              |
|       | Thank you                                                                                                    |
|       | Best Regards,<br>CMA CGM Group eCustomer Support                                                                              |
|       |                                                                                                    |
|       | BL Ref: ABC000001                                                                                                    |
|       | Party: NOVA Community T1                                                                                                    |
|       | Counter Appointment: 19/05/2021, 4:00 pm                                                                                      |

is a notification message

Consult My CMA CGM Customer Service platform Click here to view the Request status

### MY REQUEST: IMPORT DELIVERY ORDER DASHBOARD

- 1. Use the "Search" option to filter the request you are looking for.
- 2. The Dashboard gives an overview on all your DO requests.
  - Case Number : You have a unique number for each request
  - BL Number : The BL Number related to your DO request
  - Counter Pickup : Icon indicates if you requested for Agency • counter appointment
  - Schedule Time : What was your requested Date/Time to visit the Agency counter
  - Import DO Status : Status of your DO request -Awaiting Payment Validation, Awaiting DO approval, DO approved, DO Published and Rejected.
  - Date/Time Opened : The date/time you submitted the DO request

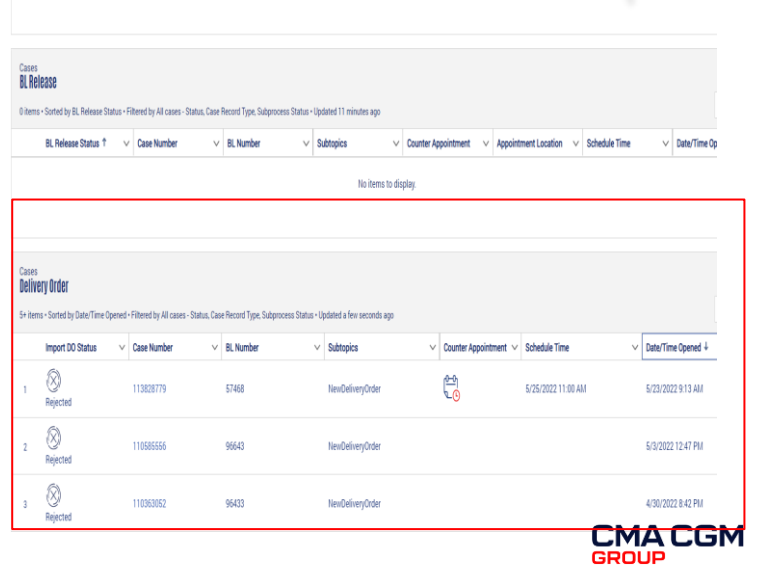

Use the SEARCH bar to search

the request using case/BL#

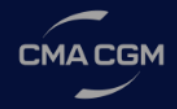

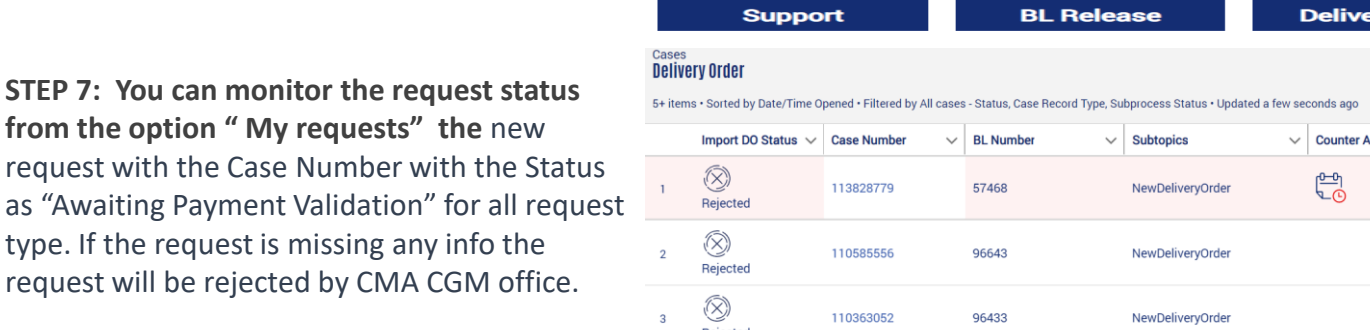

STEP 8: An email would be sent to your registered e-mail id confirming Re creation.

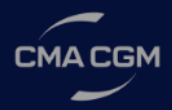

## NO Duplicate entries to be submitted for same BL number

- If DO was already requested for the entered BL number, this error will be displayed, showing the corresponding Case number.
- Use the Search field to search for the Case number or enter a different BL number

| New Delivery Order request<br>Create New Import Request       |  |
|---------------------------------------------------------------|--|
| *BL Number                                                    |  |
| 11234567                                                      |  |
| Import DO Request 20635421 already raised for this BL Number. |  |
| *Agency Location                                              |  |

## **Delivery Order request – Request rejected**

When your request is incomplete or needs for information to process, CMA CGM Agent could Reject your DO request for various reasons (Incorrect BL, Partial Payment, insufficient Documents etc.)

- 1. When your request is rejected, you will get an e-mail notification.
- 2. Take the case/BL number to retrieve the request and understand the Rejection reason.
- 3. Please note: Your appointment will be automatically cancelled when your case is rejected.

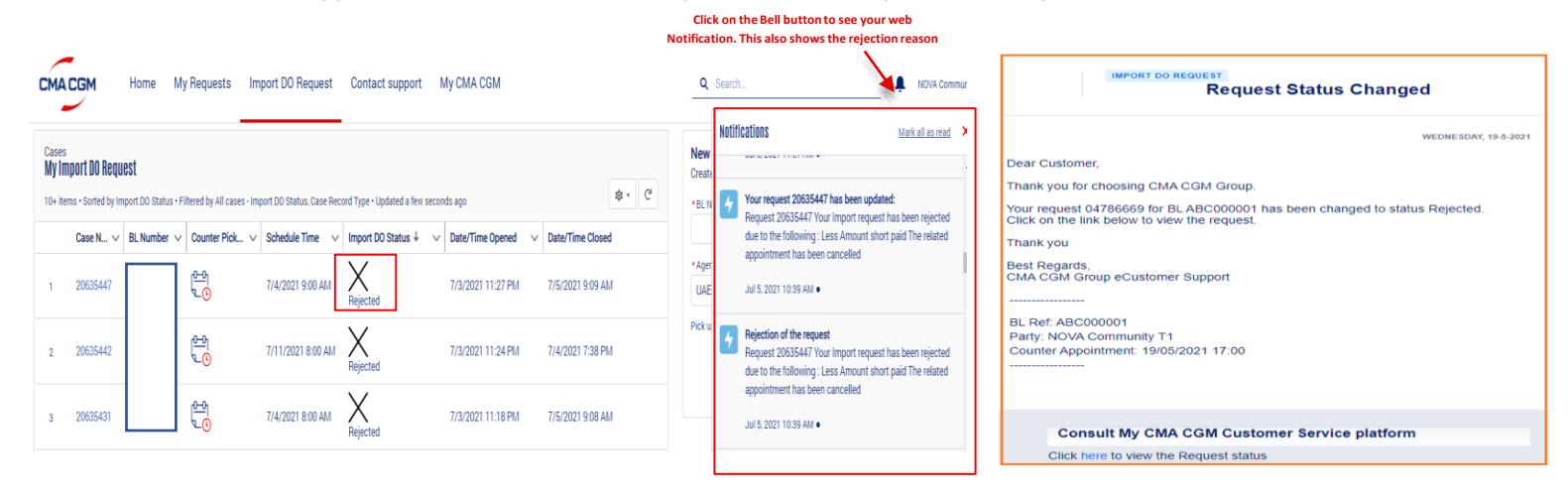

## **Delivery Order request – Re Submit Rejected Request**

You can reopen a rejected case and provide the correct/requested information on the same case.

- Click on the Case number in the Dashboard or Select the case using Search option or from the Dashboard.
- The case details will show including the Rejection reason
- Click Next
- You have take a new appointment (in case of OBL), attach missing document or provide missing info through "Additional Comment option" and Submit.
- Your case will reopen

| CMA CGM                                                                                                    | Home My Req                                            | uests Import [              | 00 Request         | Contact support                    | My CMA CGM                                    | Q Search                                                                                                    | NOVA Community T2 |
|----------------------------------------------------------------------------------------------------|--------------------------------------------------------|-----------------------------|--------------------|------------------------------------|-----------------------------------------------|----------------------------------------------------------------------------------------------------|-------------------|
| l≣∲ Import Do Rec                                                                                               | juest 20635421                                         |                             |                    |                                    |                                               |                                                                                                    | leations          |
| <b>Request Number</b><br>20635421                                                                               | <b>BL Number I</b><br>11234567 F                       | mport DO Status<br>Rejected | Counter Pickup     | Schedule Time<br>7/6/2021 12:00 PM | РМ                                            |                                                                                                    |                   |
| This record was update<br>July 4, 2021 at 8:15 PM<br>Status<br>Open to Closed<br>Case Owner<br>AE-DXB-CMA-IMPCC | id.<br>I<br>JUNTER-IMPDO to MA E                       | DEN MENDOZA                 |                    |                                    |                                               | Reuse Request<br>Request has been rejected.<br>Agency Location<br>UAE - Dubai<br>11234567<br>Appointment has been cancelled. | Next              |
|                                                                                                    |                                                        |                             |                    |                                    |                                               | Piles (2)                                                                                                    | Ψ                 |
| MA EDEN MENI<br>July 4, 2021 at 8:<br>Request 20635421 You                                                      | DOZA (CMA CGM SA)<br>39 PM<br>Ir Import request has be | en rejected due to the      | following : Less A | Amount BL NUMBER WR                | RG The related appointment has been cancelled | ↓ Date Name Size     SUPPORTING DOCUMENT     Jul 3, 2021 + 29.15 KB + pdf + Supporting Docum                                 |                   |

## **IMPORT DELIVERY ORDER REQUEST - MY CSO**

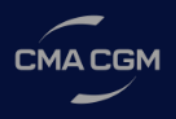

## **Delivery Order request – DO Approved and Published**

- You will receive an e-mail and Web notification once your DO request is approved
- Click on the case number in the email notification.
- The Delivery Order document will be available as [Agency Document]
- You can Download the document and Print
- The Agency comments will be shared in the Case details if any.
- Or Go to My Request -> closed Request and download the documents.

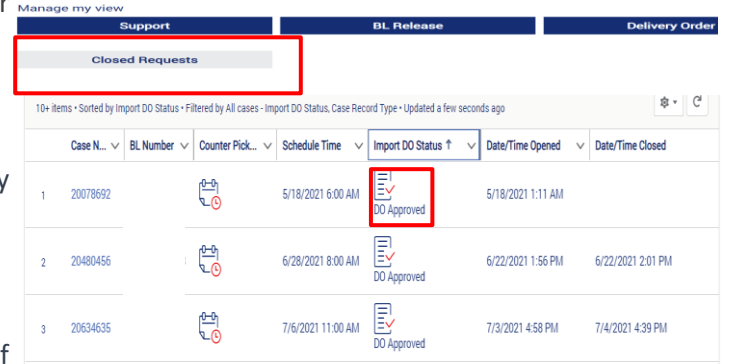

| CMACGM Home My Requests Import DO Request Contact support My                                                                                                    | CMA CGM Q Search NOVA Comr                                                                                                    |
|----------------------------------------------------------------------------------------------------|----------------------------------------------------------------------------------------------------|
| import Do Request 20634647                                                                                                    |                                                                                                    |
| Request Number         BL Number         Import D0 Status         Counter Pickup         Schedule Time           20634647         NBZN096177         DO Published         Import D0         7/6/2021 11:00 AM |                                                                                                    |
|                                                                                                    | Download DO from here                                                                                                    |
| This record was updated.<br>July 4, 2021 at 3:34 PM                                                                                                    | SP Files (3)                                                                                                    |
| Status<br>Pending to Closed<br>Status<br>Open to Pending                                                                                                    | CMA CGM DELIVERY ORDER                                                                                                    |
| Show All Updates                                                                                                    | Jul 3, 2021 + 26, 25 KB + pdf + Payment Document<br>SUPPORTING DOCUMENT<br>Jul 3, 2021 + 29, 15 KB + pdf + Supporting Document |
| CMA CGM Agent Comment CMA CGM Agent Comment CO Attached                                                                                                    |                                                                                                    |

In case of any questions on Submitting Import delivery Order request on CMA CGM MY CSO Platform, please contact: Email: <u>kwi.ccimport@cma-cgm.com</u>

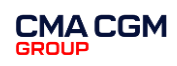